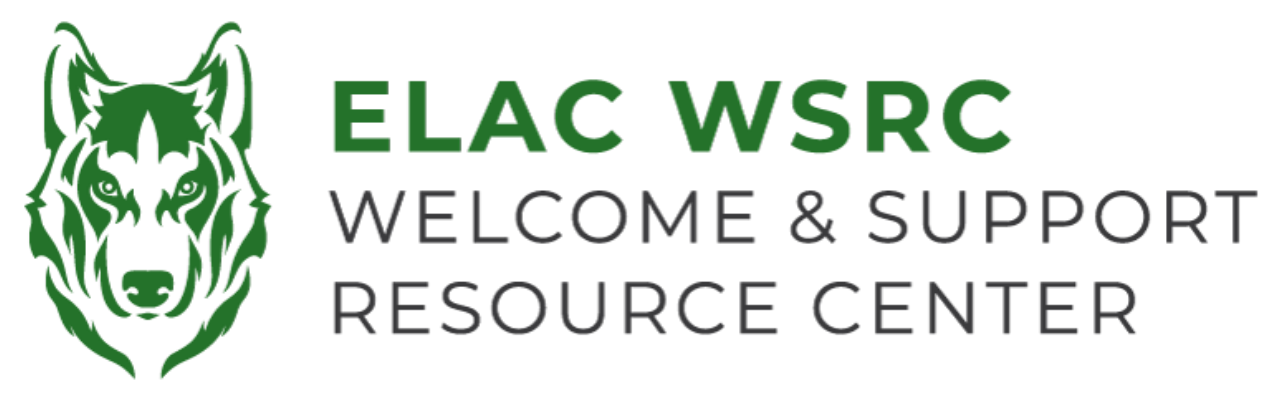

## **ELAC: How to Add Classes**

- 1. Sign into your student portal: <u>https://mycollege.laccd.edu</u>
- 2. Click on "Manage Classes (Add/Drop)"

| ▼ Student Homepage |                                |                           |        |  |  |  |  |
|--------------------|--------------------------------|---------------------------|--------|--|--|--|--|
| Profile            | Academic Records               | Manage Classes (Add/Drop) | Canvas |  |  |  |  |
| 20                 | East<br>Los Angeles<br>College |                           |        |  |  |  |  |
| Kevin Ornelas      |                                |                           |        |  |  |  |  |

3. On the Left-Hand side, select "Class Search and Enroll"

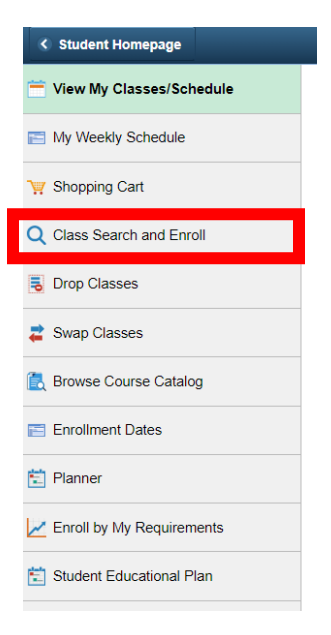

4. Select the term (semester) you are trying to add the class for:

# Terms prior to 2023 Fall

#### No terms to display

#### Terms on or after 2023 Fall

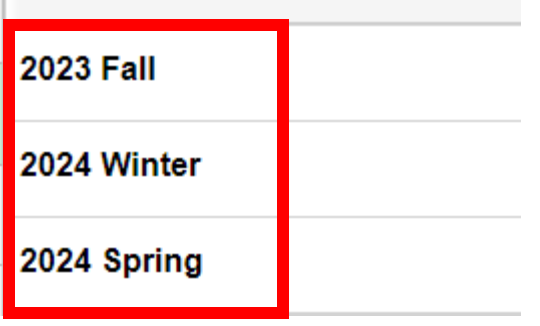

5. On "Enter Keyword", search the name of the class ex: English 101

| Search For Classes 🕕                      |  |  |  |
|-------------------------------------------|--|--|--|
| Enter keyword e.g. course, subject, class |  |  |  |
| Additional ways to search                 |  |  |  |
| ▶ Favorites                               |  |  |  |
| Recently Viewed                           |  |  |  |

8. Select the name of the course you are searching for & all class options for the **selected campus** should become available

#### View Search Results

| Course with keyword: ENGLISH 101                                      |                            |  |           |  |  |  |
|-----------------------------------------------------------------------|----------------------------|--|-----------|--|--|--|
| Open Classes Only 🛞                                                   | West Los Angeles College 🛞 |  | Clear All |  |  |  |
| ENGLISH 101<br>College Reading And Compo<br>5 Class Options Available |                            |  |           |  |  |  |

9. Select the course that best meets your needs and availability.

| Class Selection                                |        |        |                         |                                  |                            |                       |                   |                           |
|------------------------------------------------|--------|--------|-------------------------|----------------------------------|----------------------------|-----------------------|-------------------|---------------------------|
| Select a class option () Selected Filters 4 op |        |        |                         |                                  | ers 4 options              |                       |                   |                           |
|                                                | Option | Status | Session                 | Class                            | Days<br>and<br>Times       | Modality              | Instructor        | Seats                     |
| ٦                                              | ه 1    | Open   | Other                   | Class# 10453 - Section S01 - LEC | 10 HR 30<br>Min /Wk<br>TBA | Southwest-<br>ON LINE | Stephanie<br>Arms | Open<br>Seats 20<br>of 40 |
|                                                |        |        | 01/02/2024 - 02/04/2024 |                                  |                            |                       |                   |                           |

- 10. Click the yellow "Next" button at the Top-Right corner
- 11. Click on the green "Accept" button towards the Top-Right corner
- 12. Click on the green "Submit" button towards the Top-Right corner
- 13. If you see a green checkmark, you have been enrolled into the class.
- 14. If you see a **Red X** at the top left corner, please contact us for further assistance.

### Welcome Center Contact: E1-189 Office Phone: 323.780.6800 Email: welcomecenter@elac.edu